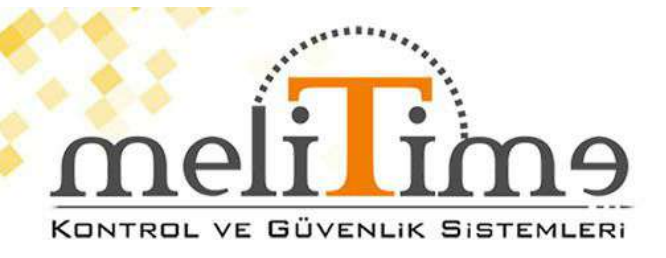

# GENEL ÖZELLİKLER

Besleme Gerilimi :24 V DC Güç Tüketimi Maks.:120W Sıklık :50-60Hz Koruma Sınıfı :IP55 Sıcaklık :-20°C ila +60 ° C arası Nem :<90% Gövde Boyutları (GxDxY) :270 x 350x 1020 mm Açılma ve Kapanma Hızı: 3sn hız maks. kol 4M 4-5sn hız maks. kol 5M 6sn maks. kol 6M 24V-DC 6 Metre Kollu Bariyer

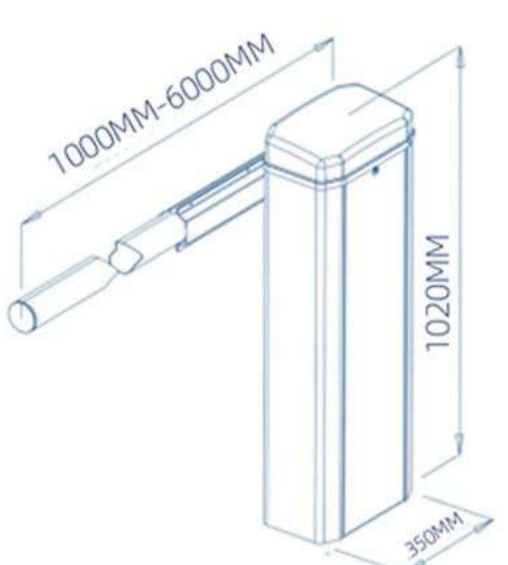

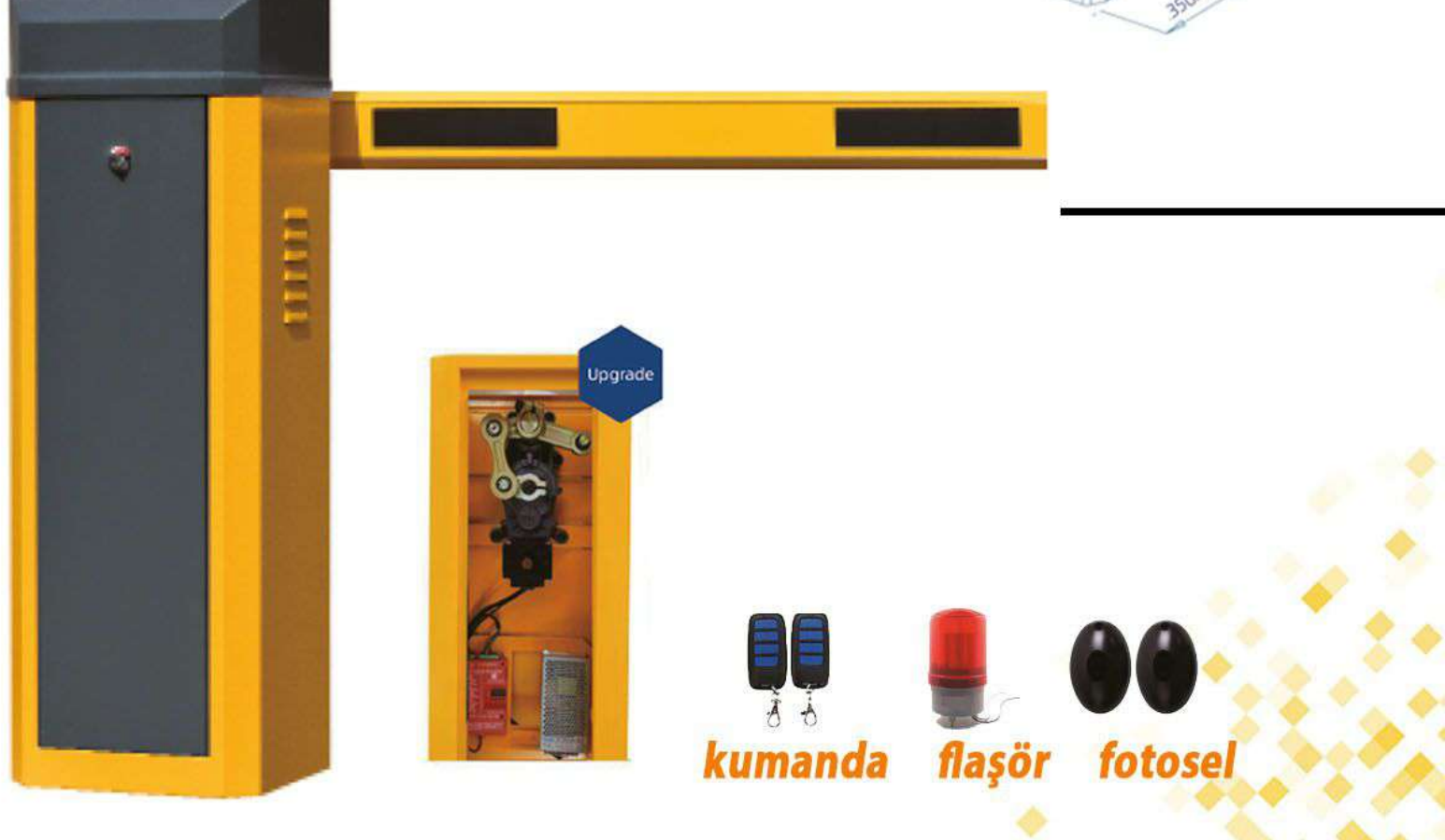

## 24V DC BARİYER KULLANIM KILAVUZU

## 24V DC 6 METRE KOLLU BARİYER ÖZELLİKLERİ

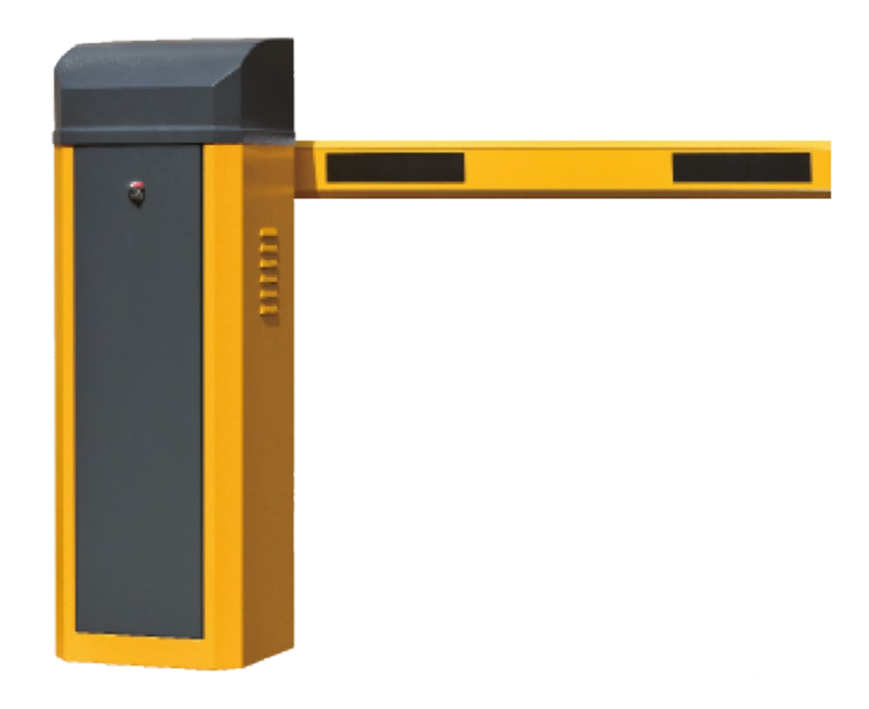

Besleme Gerilimi :24 V DC Güç Tüketimi Maks.:120W Sıklık: 50-60Hz Giriş Koruması: IP54 Sıcaklık: -20°C ila +60 ° C arası Nem :<90% Gövde Boyutları (GxDxY) :270 x 350 x 1020 mm Kumanda Kapasitesi: 50 Adet Açılma ve Kapanma Hızı: 3sn hız maks. kol 4M 4-5sn hız maks. kol 5M 6sn maks. kol 6M

## 24V DC BARİYER KULLANIM KILAVUZU

Bu kılavuz, 24V fırçasız dc'nin kurulumu ve devreye alınması için geçerlidir.

Lütfen kullanmadan önce dikkatlice okuyunuz.

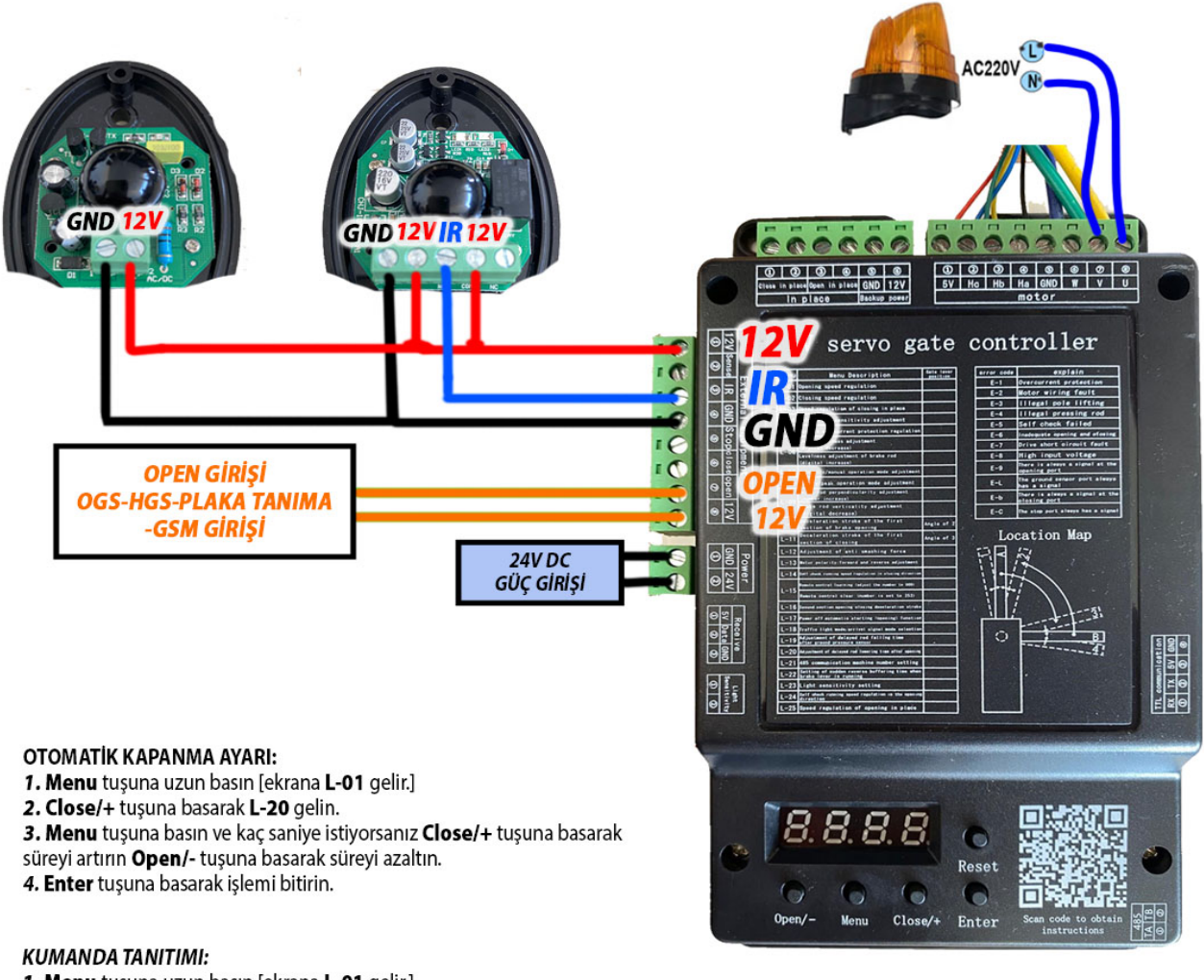

Menu tuşuna uzun basın [ekrana L-01 gelir.]
 Close/+ tuşuna basarak L-15 gelin ve Menu tuşuna basın. [Ekrana tanımlı olan kumanda sayısı gelir.]
 Kumandanın herhangi bi tuşuna basın ve Menu tuşuna basın. (Her kumada için 3. adımı tekrarlayın.)
 Enter tuşuna basarak işlemi bitirin.

Bölüm I Ürün Kurulum ve Hata Ayıklama Talimatları

- 1. Anakartın çevresel yapılandırması için ürün gereksinimleri
- 1.1 Güç kaynağı: 24 V / 10A
- 1.2 Motor: 24 V DC firçasız motor

### 3. Ana kart bağlantı şeması

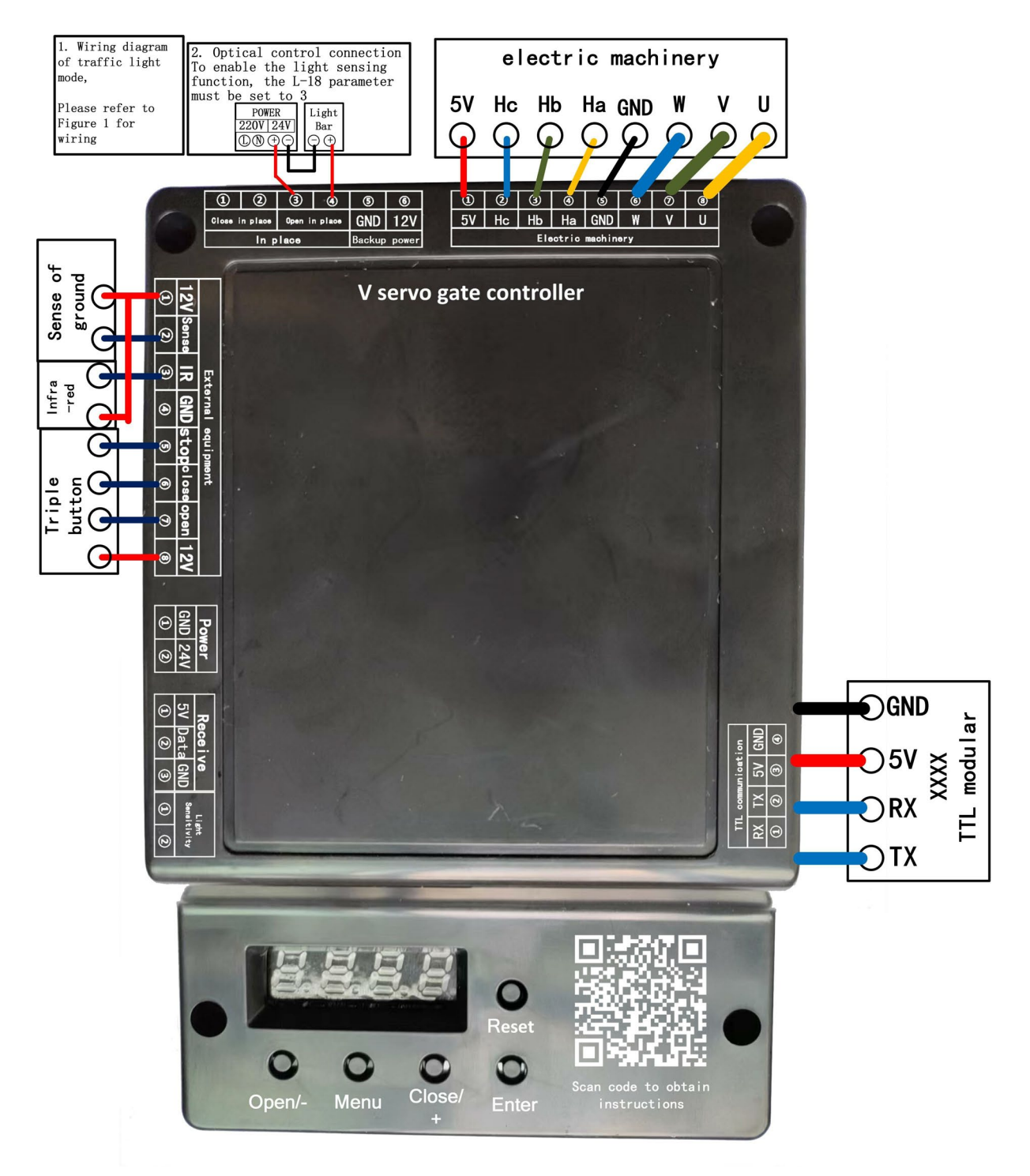

Not: Kontrol panosunun tüm harici sinyal hatları
 ağ kablolarına bağlanmamalıdır ve
 hat hatalarından kaynaklanan sorunları azaltmak için BVR hatları tercih edilir

4. Trafik ışıkları aynı şekilde bağlanır

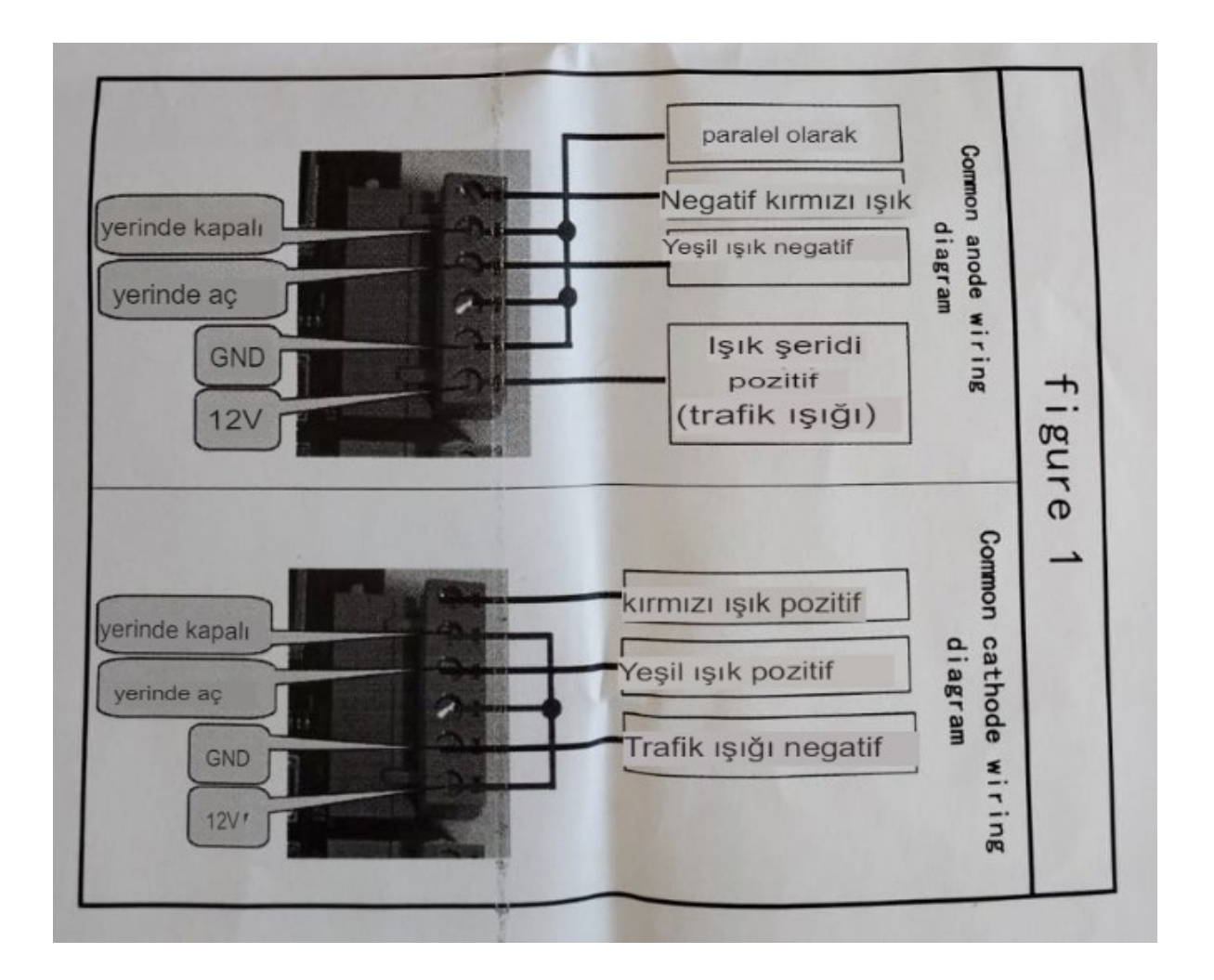

5. Bariyer kapısının devreye alma adımları:

#### Adım 1: kapı kolunu ve yayı eşleştirin:

Kolun yavaşça düşüp düşmeyeceğini veya açılıp açılmayacağını kontrol etmek için kapı kolunu yaklaşık 45 derecede durdurun (fren açılırsa yay gerginliği çok büyüktür (yay gerginliğinin biraz daha büyük olmasına izin verir, kol yavaşça açılır), frendüşürülürse yay gerginliği yeterli değildir)

#### Adım 2: Bariyer kapısının kendi kendini kontrol eden öğrenme anahtarının sınırı:

 Ana kart normal şekilde başlar ("190" görüntülenir), ana kartın "tuşunu" 2 saniye basılı tutun, bariyer kapısı kapanma yönüne doğru hareket eder ve ana kartta görüntülenen sayı azalır. Motor kapanma sınırına ulaştığında, ana karttaki ekran tekrar
 "190" olarak değişir ve kapanma kendi kendine testi tamamlanır.

2. Kapanış kendi kendine testi tamamlandıktan sonra, ana karttaki "Açık" düğmesine 2 saniye uzun basın, bariyer kapısı açılma yönüne doğru gidercek ve ana kartta görüntülenen sayı artacaktır. Motor açılış sınırına kadar çalıştığında, ana kart zili uzun bir ses verecektir. Şu anda, açılış kendi kendine testi tamamlanır ve kapı normal şekilde çalışabilir.

### Adım 3: Kapı direklerinin yatay ve dikey konumlarını ayarlayın: Anakartın şu anda iki ayar modu var:

İlk anakart tuş kombinasyonu modunun ayarlanması:

Yatay konum ayarı: kapıyı kapattıktan sonra,

kapı kolunu yukarı ve aşağı ayarlamak için anakart üzerindeki "Onayla" ve "Açık" tuşlarınauzun basın. Kol yatay konuma ulaştığında anahtarı serbestbırakın ve anakart mevcut konumu otomatik olarak yatay konum olarak kaydeder.

Dikey konum ayarı: Anahtar açıldıktan sonra,

kapı kolunu yukarı ve aşağı ayarlamak için ana karttaki "Onayla" ve "Açık" tuşlarına uzun basın.

Kol dikey konuma ulaştığında, anahtarı serbest bırakın ve ana kart İkinci parmatik olarak dikey konum olarak kaydedecektir

İkinci parametre ayarlama yöntemi: 1. Kol pozisyona açıldığında 90 dereceyi aşar (L-9 parametresini büyük bir parametreye ayarlayın); Kutup 90 derece (L-9 parametresini azaltın) 2. Kolu yatay konumun üzerindeki yerine kapatın (L-6 parametresini azaltın); Çubuk yatayın altında pozisyonu (L-6'yı artırın)

1. Kol konuma getirildiğinde, 90 dereceyi aşar

(L-9 parametresini büyük olana ayarlayın); Kutup

90 dereceden azdır (L-9 parametresini azaltın)

Not: 1. Çit direğinin ve reklam yol kapısının

yatay konumda yerinde olup olmadığına karar verin (direk

, topraklama motoruna temas ettiğinde dönmeyi durduracaktır). Motor

yerine oturduktan sonra hala dönüyorsa, kutup yere ulaştığında motor dönmeyene kadar L-6 parametresini arttırmak gerekir

;

2. Parametreleri hata ayıkladıktan sonra, konum değişikliğini görmek için anahtarı çalıştırmanız gerekir,

### 6. Ana Kart Anahtarlarının Çalışma Adımları

Adım 1: L-1 görüntülenene kadar anakart menü tuşuna uzun basın

Adım 2: Menü dizinini seçmek için anakarttaki "Açık" veya "Tuşa"

basın. Bu dizine girmeniz gerekiyorsa, girmek için anakarttaki "Menü" tuşuna

bir kez basın.

Adım 3: Girilen menü dizini parametrelerini değiştirmek

için, menü dizinine girdikten sonra menü parametrelerini artırmak veya azaltmak için "Açık"ve "Kapalı" tuşlarını kullanın

. Değişiklik tamamlandıktan sonra diğer dizin parametrelerini değiştirmeniz gerekiyorsa

, ana menü dizinine dönmek için "Menü" tuşuna bir kez basın ve

değiştirmeye devam etmek için ikinci yönteme basın. Diğer parametreleri değiştirmek istemiyorsanız , menüden kaydetmek ve çıkmak için anakart üzerindeki "Tamam" tuşuna doğrudan basabilirsiniz

### 7. Parametre Menüsü

| İngilizce<br>menü | numara<br>menü  | işlev<br>F                                                                                                    | Varsayılan<br>Parametreler | Parametre<br>aralık      |
|-------------------|-----------------|----------------------------------------------------------------------------------------------------|----------------------------|--------------------------|
| L1                | L01             | Açılış hızı: değer ne kadar yüksek olursa,<br>hız o kadar hızlı olur                                                                                                    | 65                         | 20-95                    |
| L2                | L02             | Kapanma hızı: değer ne kadar yüksek olursa,<br>hız o kadar hızlı olur                                                                                                    | 65                         | 20-95                    |
| L3                | L03'ün          | Yerinde kapanma kararlılığı:<br>değer ne kadar küçükse, o kadar kararlı olacaktır. Çok<br>küçükse, yerinde kapalı olmayabilir                                                                                                    | 12                         | 8-15                     |
| L4                | L04'ün          | Anti çarpma hassasiyet: bu daha küçük<br>hassasiyet ne kadar küçükse o kadar küçüktür ve<br>otomatik olarak yükselebilir                                                                                                    | 30                         | 15-30                    |
| L—5               | L05'in          | Kuvvet ve menü: sayısal<br>değer ne kadar büyükse, kuvvet o kadar büyük olur. Tel<br>harf menüsü<br>Çift: sayı menüsü                                                                                                    | k sayı:<br>70              | 70-90                    |
| L_6               | L06'nın         | Yatay ayar: değer ne kadar küçükse,<br>fren kolu açısı o kadar küçük olur                                                                                                    | 20                         | 3-255                    |
| L7                | L07             | Yaşlanma testi mod <b>u</b> : manuel 1: otomatik 1-255<br>otomatik çalışma aralığıdır, 1 en hızlısıdır,<br>en yavaş için 5, yarım zamanlı çalışma için 6                                                                                | 0                          | 0-255                    |
| L8                | L08             | Sayma fonksiyonunu açma: 0:<br>saymadan 1: sayma ile 2: port<br>normalde hafıza modu ile açık sinyale sahiptir 4<br>konvoy modu (<br>freni yerinde açtıktan sonra açmak için uzaktan kumand<br>ve kapatmak için uzaktan kumandaya basın | 0<br>da durdurma           | 0-1-4<br>düğmesine basın |
| L_9               | L09             | Dikey ayar: değer ne kadar küçükse,<br>açılma açısı o kadar küçük olur                                                                                                    | 20                         | 3-255                    |
| i<br>LL           | lk bölüm<br>L10 | açılış yavaşlama stroku:<br>değer ne kadar küçükse, açılış yavaşlama<br>stroku o kadar küçük olur                                                                                                    | 55                         | 0-255                    |
| L <u></u> b       | L11'in          | İlk bölüm kapanış yavaşlama stroku:<br>değer ne kadar küçükse, kapanış<br>yavaşlama stroku o kadar küçüktür                                                                                                    | 55                         | 0-255                    |
| Lc                | L12             | Çarpma önleyici kuvvet: değer<br>ne kadar büyükse, çarpma önleyici kuvvet o kadar büyük<br>Değer 100'den büyükse,<br>çarpma önleyici kuvvet iptal edilir                                                                                | 500lur.                    | 0-101                    |

| Ld         | L13'ün  | Kapı çekirdeğinin ileri ve geri dönüş modu<br>: 0/3: aynı motorun sol ve sağ çalışma yönü<br>1/2: aynı motorun sol ve sağ çalışma<br>yönü | 0                              | 0-3                |
|------------|---------|----------------------------------------------------------------------------------------------------|--------------------------------|--------------------|
| L <u> </u> | L14'ün  | Çalışma hızını kapanış<br>yönünde kendi kendine kontrol edin: sayı ne kadar yüks<br>o kadar hızlı olur. Sadece                            | se <u>k</u> olursa, hız        | 0-49               |
|            |         | kendi kendini kontrol etmek için anakart açıldığında ken yönünde ayarlamak için kullanılır                                                | di kendini konti               | rol hızını kapanma |
| L_F        | L15'in  | Uzaktan öğrenme ve temizleme<br>(Bkz. 9:)                                                                                                 | 0                              | 0-255              |
|            |         | İkinci bölüm yavaşlama strokunun açılması ve kapatılma                                                                                    | ası                            |                    |
| L <u>H</u> | L16'nın | : parametre, birinci                                                                                                    | 0                              | 0-20               |
|            |         | bolum yavaşlama sıroku içinde ayananır                                                                                                    |                                |                    |
|            |         | yavaşlama strokunun ikinci bölümü: parametre                                                                                              |                                |                    |
| L_P        | L17     | , yavaşlama strokunun ilk bölümünde ayarlanır. Güç kapalı                                                                                 | 0                              | 0-21               |
|            |         | ayarı nedir? Voltaj ayar                                                                                                    |                                |                    |
|            |         | parametresinden daha düşük olduğunda, güç kapalı ve fren açık işlevi çalışacaktır (pillerin eklenmesi gerekir)                            | i                              |                    |
|            |         | Anahtar yerinde olduğunda röle çıkış modu                                                                                                 |                                |                    |
| L18        | L18     | :<br>O trofik isiši modu. 1 vorindo olgilomo                                                                                              | 0                              | 0-5                |
|            |         | durumu modu                                                                                                    |                                |                    |
|            |         | 3 ışık algılama modu                                                                                                    |                                |                    |
|            |         | ,2 saniye boyunca 5 konum röle çıkışı                                                                                                    |                                |                    |
|            |         | Zemin                                                                                                    |                                |                    |
| L19        | L19     | basınç sensörünün gecikme açma süresinin ayarlanmas<br>açma süresi (ler) 000'dir,                                                         | sı: <sub>(</sub> ayar değeri ç | gecikm <u>e</u> 5  |
|            |         | bu da işlevin etkin olmadığı anlamına gelir                                                                                               |                                |                    |
|            |         | Açlıdıktan sonra otomatik kapanma suresinin ayarlanma<br>değeri, konuma açıldıktan sonra otomatik kapanma süre                            | ası: ayar                      |                    |
| L20        | L20     | (saniye) 000'dir. Bu<br>işlev etkin değil                                                                                                 | 551()                          | 0-255              |
| L21        | L21     | İletişim makinesi numarası ayarı:                                                                                                    | 70                             | 0-255              |
|            |         | değeri iletişim sırasında makine numarasına                                                                                               |                                |                    |
|            |         | ayarlayın ve normal iletişim ancak<br>makine numarası                                                                                     |                                |                    |
|            |         | iletişimle eşleşirse sağlanabilir.                                                                                                    |                                |                    |
| L22        | L22     | Ters tamponlama ayarı çalıştırma: fren                                                                                                    | 1                              | 0-59               |
| _          |         | kolu çalışırken, ani ters tamponlama                                                                                                    | 1                              | 0.07               |
|            |         | süresi ayarlanır ve her sayı 0,1                                                                                                    |                                |                    |
|            |         | l 22 parametrelerinin dikkatlice avarlanmasi gerekir                                                                                      |                                |                    |
|            |         |                                                                                                    |                                |                    |

#### Ayarlandıktan sonra araba kazası riski vardır! lşık hassasiyeti ayarı: L23'ün L23'ün 50 0-255 sayı ne kadar küçükse, algılama ışık kaynağı o kadar hassastır Açılış yönünde çalışma hızını kendi kendine kontrol 25 0-49edin: sayı ne kadar yüksek L24 L24 olursa, hız o kadar hızlı olur. Sadece kendi kendini kontrol etmek için anakart açıldığında açılış yönünde kendi kendini kontrol hızı ayarı için kullanılır Yerinde açılma kararlılığı: L25 L25 değer ne kadar küçükse, o kadar kararlı olur. Çok 12 8-15 küçükse, yerinde açılmayabilir

L-d ayarı tamamlandıktan sonra kontrol panosu yeniden başlatılmalıdır, ve ayarlanan parametreler etkili olabilir.

L22 parametrelerinin dikkatlice ayarlanması gerekir. Ayarlandıktan sonra araç kazası riski vardır!

8. Besleme gerilimi aşırı gerilim istemi

9.1 Güç kaynağı voltajı ana kartın çalışma voltajından daha yüksek olduğunda, ekran "E-8" gösterecektir. Aynı zamanda, zil uzun süre çalacak ve ana kart çalışmayı durduracaktır.

9.2 24 V anakart için, güç kaynağı voltajı 26.5 V'den yüksek olduğunda, kabul edilir güç kaynağı voltajının aşırı voltaj olduğunu. Şu anda, ekran "E-8"görüntüler. Aynı zamanda, zil uzun süre çalar ve anakart çalışmayı durdurur.

Kapı kolunun yerinde açılıp kapatıldığında konumunu ayarlama talimatları

- Kapı direğinin her konumunun şematik diyagramı ve açıklaması
- 1. Kapı Direğinin Konumlarının Şematik Diyagramı

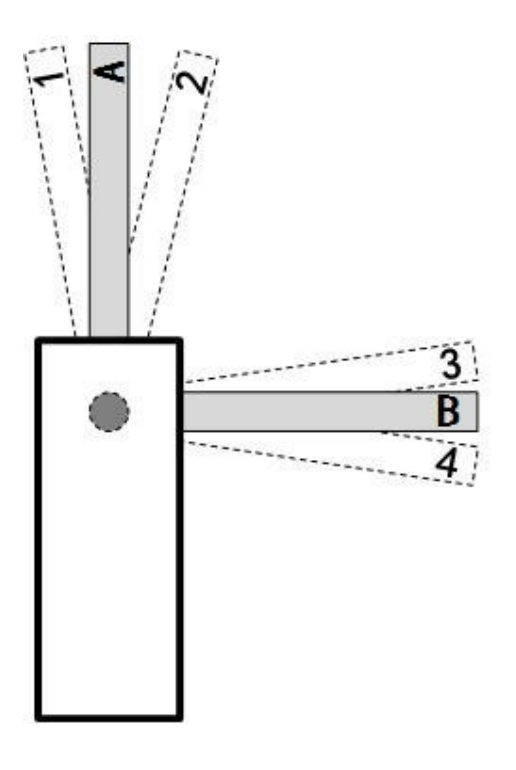

2. Fren çubuğu konumlarının tanımı

| Seri Numarası | Frenin konumu<br>şekildeki kol | açıklamak                                                          |
|---------------|--------------------------------|--------------------------------------------------------------------|
| 1             | Bir Pozisyon                   | Fren kolu dikey konuma açılır                                      |
| 2             | B Pozisyonu                    | Fren kolu yerinde kapalı ve<br>fren kolunun yatay konumu           |
| 3             | 1 Pozisyon                     | Fren kolu>90 ° konumuna açılır                                     |
| 4             | 2 Pozisyon                     | Fren kolu<90 ° konumuna açılır                                     |
| 5<br>6        | 3 Pozisyon<br>4 Pozisyon       | Kapı kolu > 0 ° konumunda kapalı<br>Kapı kolu<0 ° konumunda kapalı |

|          | 一、闸杆垂直、水平调节方            | 7法                  |      |                       |
|----------|-------------------------|---------------------|------|-----------------------|
| Seri Num | arası Kapı kolu yerinde | Konum eğilimi       | menü | ayar parametresi      |
| 1        | > 90 ° konumuna açın    | 1→Bir               | L-9  | Dijital ölçeklendirme |
| 2        | < 90 ° konumuna açın    | <b>2</b> →Bir       | L-9  | Dijital aşağı         |
| 3        | Yerine yakın > 0°       | <b>3</b> →B         | L-6  | Dijital aşağı         |
| 4        | Yerine yakın< 0°        | <b>4</b> → <b>B</b> | L-6  | Dijital ölçeklendirme |

Anahtarın hız regülasyonunun açıklaması

- Anahtar çalışması sırasında her bölümün şematik diyagramı ve açıklaması
- 1、Anahtar çalışması sırasında her bölümün şematik diyagramı

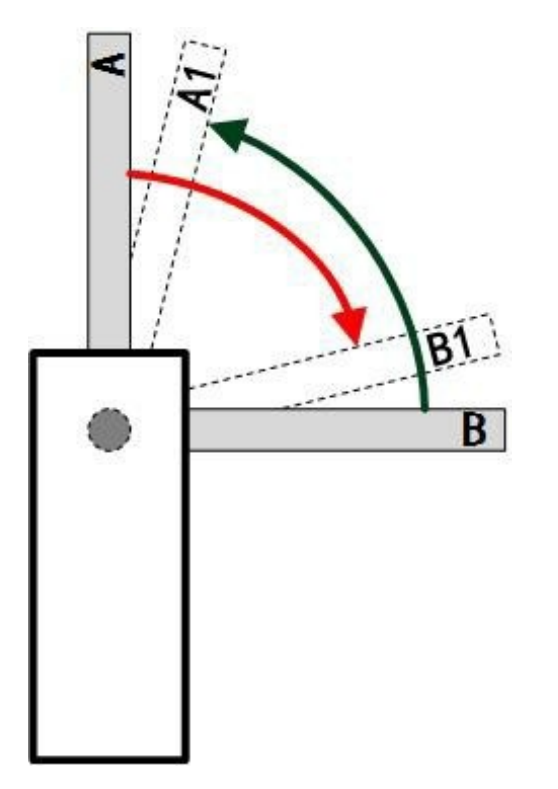

2、Kapı çalışması sırasında her bölümün açıklaması

| Seri No Kapı direği bölümü |              | açıklamak                              |
|----------------------------|--------------|----------------------------------------|
| 1                          | B→A1 bölümü  | Açılış hızı aralığı                    |
| 2                          | A1→Bir bölüm | Açılış yavaşlama seyahat aralığı       |
| 3                          | A→B1 bölümü  | Kapanma hızı aralığı                   |
| 4                          | B1→B bölümü  | Fren kapatma yavaşlama hareket aralığı |
|                            |              |                                        |

| Seri Numaras | sı Terimin ayarlanması              | bölüm                           | 菜单   | açıklamak                                      |
|--------------|-------------------------------------|---------------------------------|------|------------------------------------------------|
| 1            | Kapanma hızı                        | A→B1<br>bölüm                   | L-2  | Sayı ne kadar yüksek olursa,<br>daha hızlı hız |
|              |                                     |                                 |      | Sayı ne kadar büyük olursa,                    |
| 2            | Yavaşlama strokunun ka              | pat <b>Brhas</b> B              | L-B  | yavaşlama daha büyük                           |
|              |                                     | DOIUM                           |      | açı                                            |
| 3            | Yerinde<br>kapanmanın hız regülasy  | /onu                            | L-3  | Sayı ne kadar yüksek olursa,<br>daha hızlı hız |
| 4            | Açılış hızı                         | B→A1<br>bölüm                   | L-1  | Sayı ne kadar yüksek olursa,<br>daha hızlı hız |
|              |                                     |                                 |      | Sayı ne kadar büyük olursa,                    |
| 5            | Yavaşlama strokunun aç              | lm <b>a⁄sl</b> i→A L-L<br>bölüm | L-L  | yavaşlama daha büyük                           |
|              |                                     |                                 |      | açı                                            |
| 6            | Yerinde<br>açılmanın hız regülasyon | nu                              | L-25 | Sayı ne kadar yüksek olursa,<br>daha hızlı hız |

### each 、 Her bölümün hız ve strok ayar yöntemi

9. Uzaktan kumanda fonksiyonu

9.1: Uzaktan kumanda eşleştirme

Adım 1: Menüye girmek için "Menü" tuşuna uzun basın, L-15 seçeneğini seçin, 000 görüntülemek için "Menü" tuşuna tıklayın ve ardından uzaktan kumanda ayarını girin

Adım 2: Uzaktan kumandanın "Herhangi bir tuşuna" basın ve ana kart bir kez çalar ve ekran "L-15"olarak değişir. Adım 3: Kaydetmek için "Tamam" tuşuna basın veyapılandırma tamamlanır

9.2 : Uzaktan kumanda temizleme Adım 1: Menüye girmek için "Menü" tuşuna uzun basın, L-15 seçeneğini seçin, 000'i görüntülemek için "Menü" tuşuna tıklayın ve ardından uzaktan kumanda ayarını girin

Adım 2: Parametreyi 253 olarak ayarlayın. Şu anda, ana kart ekranı otomatik olarak L-15 arayüzüne geri dönecektir. Şu anda, uzaktan kumanda başarıylatemizlendi. Kaydetmek ve çıkmak için OK tuşuna basın.

9.3: Filo Modu Adım 1: Anakart L-8 parametresini 4 olarak ayarlayın (L-8 menü açıklamasına bakın)

Adım 2: Yol kapısı yerinde açıldıktan sonra

, yol kapısı uzaktan kumandasının durdurma düğmesine 2 saniye boyunca uzun basın ve konvoy modu

başlayacaktır; Filo modunu kapatmanız gerekiyorsa,

freni kapatmak için uzaktan kumandayı kullanın

Uzaktan kumanda kullanılırken radar veya yer sensörü takılmalıdır.,

### radar veya yer sensörü takılı değilse, radarı kapatma zamanı uzaktan kumanda iyi kavranmadı veya yanlış kullanım nedeniyle araç kazası riski var!

10. Fabrika ayarlarını geri yükle

Ana karttaki "Tamam" tuşunu basılı tutun, zilin üç kez çalmasını bekleyin ve ardından tuşu bırakın. Şu anda, tüm parametreler fabrika varsayılan değerlerine geri yüklenecektir.

Fabrika ayarları geri yüklendikten sonra kontrol panosu yeniden başlatılmalı ve ayarlanan parametreler çalışabilir.

Bölüm II Ortak Sorunlar ve Çözümler

1. Kendi kendine muayene başarılı değil ve bariyer kapısı normal çalışmıyor

Çözüm: L-d motorun sol ve sağ dönüş modunun

mevcut motorla eşleşip eşleşmediğini kontrol edin (parametreleri değiştirdikten sonra anakartı kendi kendine muayene için yeniden başlatın

ve "Bölüm 1 4. Kendi Kendini denetleme Sürecini Sınırlayın Yol Kapısının Öğrenme

Anahtarı" yol kapısının normal kendi kendini denetlemesi için)

2. Kapı direğinin dikey veya yatay konumu yerinde değil

Çözüm: Ana kart menüsünde L-9 veya L-6 parametrelerini ayarlayın (

menü işlevleri için parametre tablosuna bakın)

3. Bariyer kapısının gerçekten yerinde olup olmadığına nasıl karar verilir Çözüm: a. Anakart L-18 parametresini 1 olarak ayarlayın. Röle yerinde açıldığında veya kapatıldığında bir kez hareket edecekse, b yerinde açıldığı/kapatıldığı anlamına gelir. Kapı kolu yerinde açıldığında/kapatıldığında motorun durup durmadığına dikkat edin , bu da yerinde olduğu anlamına gelir. Kapı kolu yerinde ise, motor hala çalışıyorsa, L-6 veya L-9 parametrelerini değiştirmeniz gerekir.

4. Engellerle karşılaşıldığında geri tepme işlevi başarısız

olur Çözüm: a. Engellerle karşılaşıldığında L-C parametresinin geri tepmeyi açıp açmadığını kontrol edin (anakart parametresi 100'den büyükse,

engellerle karşılaşıldığında geri tepme işlevi başarısız olur)

b. Anakartın kendi kendine kontrolü başarılı olduktan sonra veya menüye girip

çıktıktan sonra, anakartın sırasıyla iki kez pozisyona açılması ve pozisyona kapatılması gerekir

, böylece geri tepme işlevi engellendiğinde çalışır

·

5. Kapı normal çalışma sırasında aniden ters yönde çalışır Çözüm: Engellerle karşılaşıldığında L-C geri tepme fonksiyonu parametresinin değerini artırın

### 6 Hata kodu ve çözümü

| hata kodu    | Arıza açıklaması                                    | uzlaşma şartları                                                                                                    |
|--------------|-----------------------------------------------------|----------------------------------------------------------------------------------------------------|
| E-1          | Aşırı akım<br>koruma                                | Yay eşleşmiyor,<br>Yayı<br>ve çubuğu eşleştirmek için yayı ve çubuğu ayarlayın                                                                                                    |
| E-2          | Motor kablolama hatası                              | <ol> <li>Motor kablo dizisinin<br/>doğru olup olmadığını kontrol edin</li> <li>Motor teli kontağının<br/>güvenilir olup olmadığını ve gevşek olup olmadığını kontrol edin</li> <li>Motor holünün hasar görüp görmediğini kontrol edin</li> </ol> |
| E-3          | Yasadışı kutup<br>kaldırma                          | 1. Elle zorla kaldırmayı ortadan kaldırın<br>2. Aşırı yay gerginliği, yasadışı<br>çubuk kaldırmaya yol açar                                                                                                    |
| E-4          | Yasadışı baskı<br>çubuk                             | 1. Yapay zorlanmış çubuğu ortadan kaldırın<br>3. Yay gerginliği çok küçüktür, bu da<br>yasadışı çubuk preslemesine neden olur                                                                                                    |
| E-5          | Kendi kendine kontrol ba                            | L-D ve motor modunun doğru seçilip seçilmediğini kontrol edin<br>ışarısız oldu                                                                                                    |
| E-6          | Yerinde değil                                       | 1. Yay gerginliği çok büyüktür,<br>bu da 2. yerde kapanmamasına<br>neden olur. Yay gerginliği çok küçüktür,                                                                                                    |
| E-7          | Kısa sür<br>devre arızası                           | bu da yay ve çubuğun eşleşen derecesini ayarlamak için yerinde<br>açılmamasına neden olur<br>Sürücü hasarlı, anakartı değiştirin                                                                                                    |
| E-8          | Yüksek giriş voltajı                                | Uygun bir anahtarlama güç<br>kaynağı ile değiştirin                                                                                                    |
| E-9          | Her zaman bir<br>sinyal<br>açılış limanı            | Açılan bağlantı<br>noktası terminalinin terminalini fişten çekin                                                                                                    |
| E-L<br>(E10) | Zemin sensörü<br>bağlantı noktası her zam<br>sinyal | Zemin algılama<br>an bir<br>sinyali algılama portunun terminalini fişten çekin                                                                                                    |
| E-b          | Her zaman bir<br>sinyal<br>kapanış limanı           | Bağlantı noktası terminalini kapatma terminalinin fişini çekin                                                                                                    |
| E-C          | Durdurma limanı<br>her zaman bir<br>sinyal          | Durdurma bağlantı noktası terminalinin terminalini fişten çekin                                                                                                    |